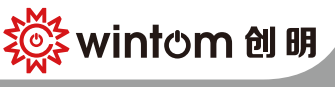

S200F 智能WIFI开合帘

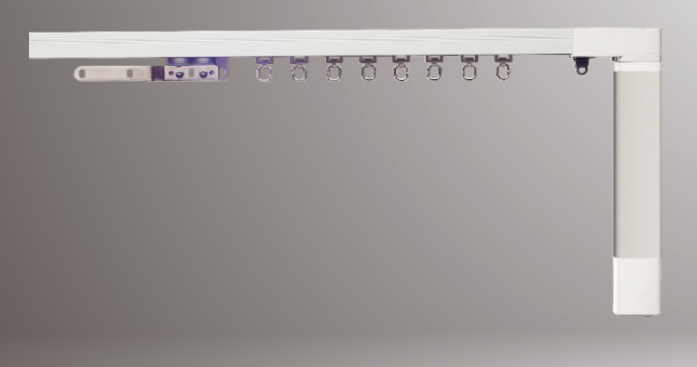

使用说明书

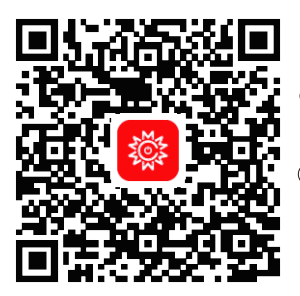

## 安装APP

- 1) 扫描二维码,免费获 取客户端软件-智能 窗帘APP。
- ② 您也可以在AppStore 或安卓各大应用市场 搜索"智能窗帘",免 费获取客户端软件─智 能窗帘。

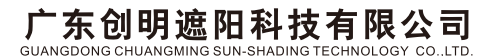

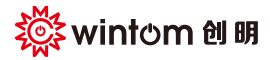

## 🛕 注意事项

1.欢迎使用我司的 S200F 电动开合轨;
 2.安装或使用该产品前,请先仔细阅读本说明书;
 3.该电机请勿在户外或高温环境下使用,并且应避免阳光直晒;
 4.请勿撞击或跌落任何部件,请勿自行拆卸、维修任何部件;
 5.系统所有配件均带有自润滑设计,切勿使用外部润滑剂;
 6.产品技术参数及说明书内容如有更改,恕不另行通知。

## 产品特点

该电机安装方便,使用直流马达驱动,具有静音设计和防 水溅设计,运行过程平稳宁静,具有手拉启动及自动设定 行程等功能,内置无线接收,带外控接口,可外接控制系 统,方便智能控制,适合家庭、宾馆、教育、医疗等多种 环境场合使用。

◆可使用手机下载"智能创明APP"控制电机,实现本地控制、 远程控制、定时控制及场景控制

◆ wifi无线通信, 系统联接简单, 操作更加简单。

## 操作按键及接口

| [信 号 接 口] | 接外控设备               |
|-----------|---------------------|
| [LED 指示灯] | 通电、对码、操作工作状态指示      |
| [学 码 键]   | 遥控设置用               |
| [电 源 接 口] | 外接24V直流电源,见《电机接线方法》 |
| [无 线 通 信] | WIFI [无线遥控] RF433   |
| 电源接口      |                     |
| 信号接口      |                     |

学码按键

LED指示灯

## 系统参数

| 电机型号    | S200F  |
|---------|--------|
| 额定电压(V) | 24V DC |
| 扭矩(N・m) | 1.2N.m |
| 转速(rpm) | 85 rpm |
| 防护等级    | IP41   |
| 无线通信    | WIFI   |

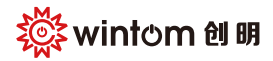

# S200F智能WIFI开合帘

## 遥控控制

# 按键功能: 1.1【开】:打开窗帘。 1.2【停】:停止打开或停止合拢。 1.3【关】:合拢窗帘。 1.4【通道选择/设置】:通道选择/对码。

#### 2. 组合键功能:

2.1【通道选择/设置】+【开】:设置开限位点。
2.2【通道选择/设置】+【停】:换向。
2.3【通道选择/设置】+【关】:设置关限位点。
2.4【停】+【开】:开启手拉启动。
2.5【停】+【关】:关闭手拉启动。
2.6【开】+【关】:切换外控模式。
2.7【开】+【停】+【关】:清除行程。

#### 3. 外控模式切换

3.1长按电机【学码】键3s,进入学码状态,LED长亮。 3.2按下遥控器【开】+【关】,电机LED快速闪动。

3.3再次按下电机【学码】键确认切换,按照轻触式2→机械模式 →轻触式1的顺序循环切换外控模式,电机出厂初始外控模式 为轻触式1.

#### 设置遥控通道

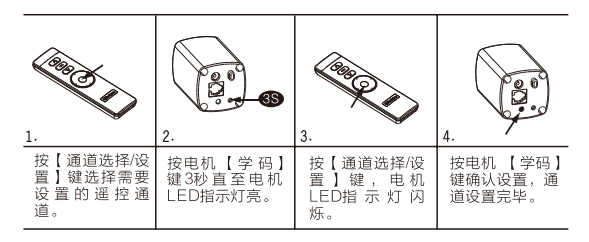

#### 清除遥控通道

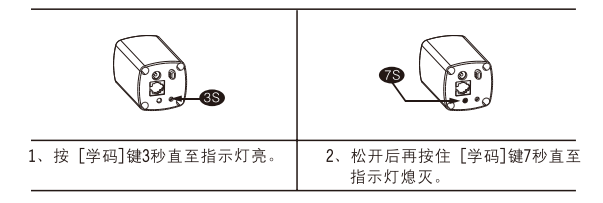

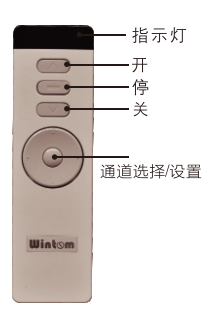

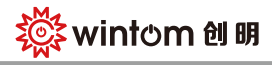

#### 启用手拉启动功能

| 1.                | 2.                |
|-------------------|-------------------|
| 同时按下【停】+【开】键4秒,直至 | 在3秒内按下遥控器上【通道选择/设 |
| 电机LED灯亮,电机抖动一次。   | 置】键,确认开启手拉启动功能。   |

#### 禁用手拉启动功能

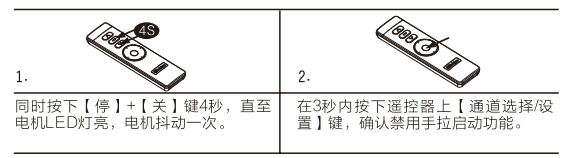

# 控制方式

1、手机APP控制

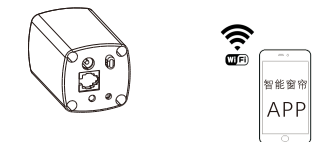

2、遥控器控制

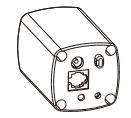

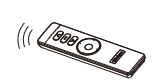

3、干接点控制方式

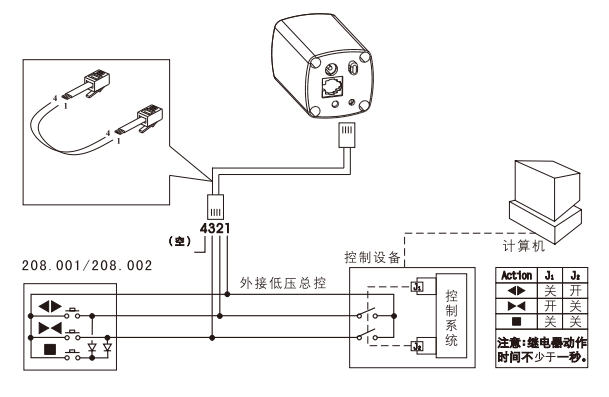

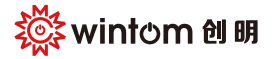

### 注意事项

系统初次使用时,驱动器未获取准确的导轨长度信息,首次运 行时可能会以慢速运行。

如果驱动器曾在其他导轨上使用或测试,则首次运行时可能出 现行程不正确(例如:未到位提前停机或其它异常或断开电源), 这是因为驱动器上记录了上次使用导轨的行程信息,此时要 初始化行程。

用户使用换向操作时,已设置好的行程和中间停位点会自动清除。 出现关上窗帘后窗帘布不能完全合拢,为窗帘开合方向相反,用 用户按换向设置操作,即可恢复正常使用方向。

| 故障现象   | 故障原因              | 排除方法                 |
|--------|-------------------|----------------------|
| 驱动器无反应 | 电源供应故障            | 检查电源供应是否正常           |
| 窗帘关闭   | 摇控方向与窗帘<br>实际方向相反 | 必须对控制进行方向转换          |
| 合不拢    | 行程混乱              | 断电15秒以上              |
| 手控板没反应 | 信号线不良             | 检查信号线是否损坏            |
| 遥控器无反应 | 电池电量低             | 更换电池                 |
| 遥控无效   | 遥控设置错误            | 重新进行遥控设置             |
|        | 电池电量低             | 更换电池                 |
|        | 遥控距离过远            | 请勿在遥控距离范围外使用         |
|        | 行程有偏差             | 再操作一次,可使行程恢复<br>正常   |
| 中途停机   | 布帘过重              | 检查布帘重量是否在系统规<br>格范围内 |
|        | 布帘受阻              | 检查导轨或布帘运动是否有<br>障碍   |
| 系统不正常  | 暂时断开电源1分钟,使系统复位   |                      |
| 其他故障   | 请与经销商联系           |                      |

## 常见故障

## 保修条款

本产品自购买之日起享受一年免费保修,人为损坏 或自行拆卸不属保修范围。

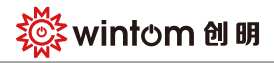

# 软件操作流程

- 1、注册一登录 注册账号:手机号码或邮箱 快捷登录:微信登录或QQ账号登录
- 2、添加窗帘设备

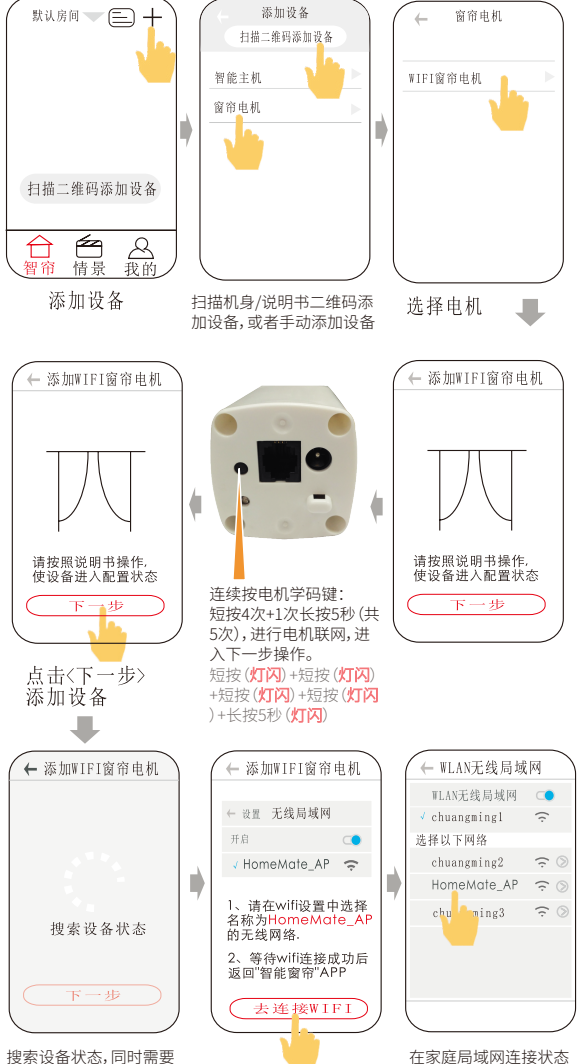

在家庭局域网连接状态 下点击Home Mate\_AP 进行设备联网,连接后点 击返回"智能窗帘"界面

5

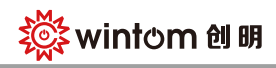

# S200F智能WIFI开合帘

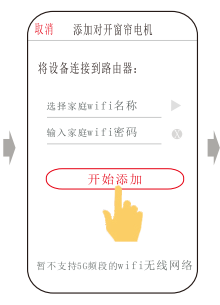

洗择家庭局域网,输入密 码,点击<开始添加> 注:手机连接的局域网需 要可以上外网

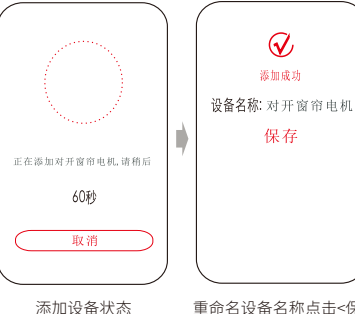

重命名设备名称点击<保存>

3、 设备控制

> 设备单控 自定义场景模式 设备楼层房间区域分配 定时控制

场景控制

添加场景流程

电机<+>添加场景→修改场景名称→选择场景图标→ 添加执行任务→选择楼层房间区域→选择需要控制的窗帘 →设置窗帘启动时间及打开百分比→点击<保存>→完成添加

# 我的家庭管理

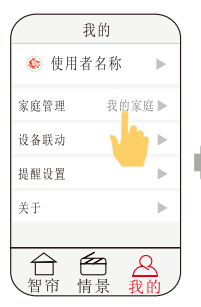

点击<家庭管理>管理 我的家庭

| +   | 家庭管理 | + |
|-----|------|---|
| 🍥 🗄 | 战的家庭 | 0 |
| ۵ ۽ | 家庭管理 | 0 |
|     |      |   |
|     |      |   |
|     |      |   |
|     |      |   |
|     |      | ) |

点击<+>添加家庭点 击<我的家庭>编辑家 庭信息

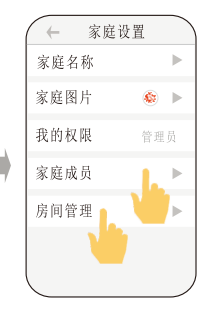

点击<家庭成员>可以 添加控制设备的成员 点击<房间管理>可以 添加楼层及房间

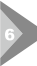

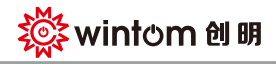

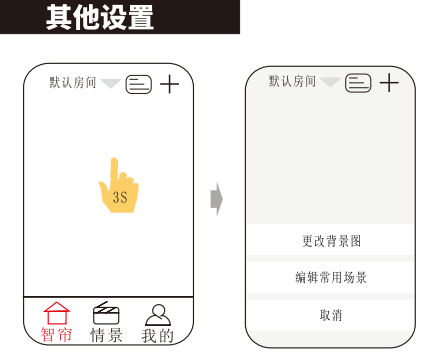

在房间页面长按空白处3秒,跳出更改背景图及编辑常用场景页面

## 电机接线

电机通过电源适配器连接电源

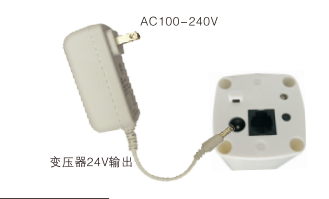

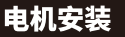

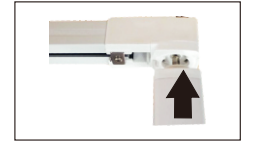

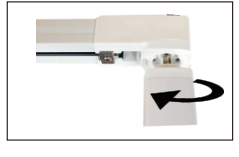

图 1

图 2

- 1、将电机输出轴对准端头插入(图1);
- 2、将电机旋转90°,使电机与导轨平行(图2);

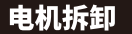

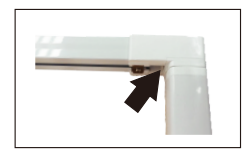

图 1

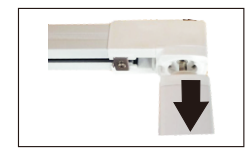

图 2

- 1、压住卡锁,同时将卡锁往上推(图1);
- 2、将电机旋转90°拆出(图2);